Version: 1.3.0

Creation date: May 13, 2021

## Scylla IDS (Intrusion Detection System) Plugin for Milestone VMS

This plugin adds additional functionality to Milestone VMS (Video Management System) to support Scylla Intrusion Detection System (IDS).

The Al-based Scylla IDS system is dedicated to support existing intrusion detection solutions that are based on non-managed motion detection. The main goal of Scylla IDS is to add smart identification features to otherwise "blind" and not accurate embedded alarm systems of cameras thus reducing the number of false positive alarms. In the core of Scylla IDS is the state-of-the-art "person/car detection and classification algorithm" that double checks the scenery for people/car and filter out the cases where the detection does not contain subjects of interest. Scylla IDS is two-way fully integrated with Milestone XProtect Smart Client alarm management system which means that it takes input from Milestone VMS and reports back to Milestone Client. In current implementation the analysis takes place on a cloud-based server, but local deployment of the Al-core engine is also possible.

In the current version (v1.3.0) Scylla threat detection functionality is added to the intrusion detection system already existing in previous versions (v1.1.0 and v1.2.0). New version of the plugin adds gun/rifle detection which can be enabled in plugin settings.

## Table of contents

- 1. Introduction to Milestone alarm management system
- 2. Description and configuration of Scylla IDS plugin
  - 2.1. Introduction to Scylla IDS functionality
  - 2.2. <u>Scylla IDS plugin setup</u>
  - 2.3. XProtect Smart Client configuration
  - 2.4. Scylla IDS plugin settings configuration
  - 2.5. XProtect Management Client hardware configuration
  - 2.6. Motion detection settings configuration in XProtect Management Client
  - 2.7. Excluded region configurations in XProtect Management Client
- 3. Plugin testing
- 4. References

# 1. Introduction to Milestone alarm management system.

XProtect alarm management system allows to see different events configured in Management Client as alarms in Smart Client alarm management tab, get notifications and see recorded preview and additional data from associated cameras.

Custom alarms need to be configured in Management Client then processed through Milestone Event Server become available in the alarm management tab. More details are available at Milestone official documentation.

For the Scylla IDS plugin you do not need to configure any alarm manually. All configurations perform internally when the plugin is activated.

## 2. Description and configuration of Scylla IDS plugin.

#### 2.1. Introduction to Scylla IDS functionality.

Scylla IDS plugin setup file for Milestone can be downloaded from Scylla web page or Milestone Marketplace.

Plugin connects to Scylla IDS web server to perform image processing.

Plugin creates a local MSSQL database to store nuccessary data needed for plugin correct functionality.

Plugin needs additional local storage (any folder with current user read-write permissions) to store detection frames.

#### 2.2. Scylla IDS plugin setup.

For correct setup please follow steps below

• Double click on Milestone\_Scylla\_IDS\_Plugin\_Setup.msi file. You will see a welcome screen, click on **Next** to continue.

| 🕡 Milestone_Scylla_IDS_Plugin Setup — 🗆 🗙 |                                                                                                    |  |  |  |  |  |  |  |
|-------------------------------------------|----------------------------------------------------------------------------------------------------|--|--|--|--|--|--|--|
| SCYLLA                                    | Welcome to the<br>Milestone_Scylla_IDS_Plugin Setup<br>Wizard<br>The Setup Wizard allows you to change the way<br>Milestone_Scylla_IDS_Plugin features are installed on your<br>computer or to remove it from your computer. Click Next to<br>continue or Cancel to exit the Setup Wizard. |  |  |  |  |  |  |  |
|                                           | Back Next Cancel                                                                                                    |  |  |  |  |  |  |  |

• At the next step set the plugin installation folder path.

All plugins developed for Milestone VMS need to be installed in "MIPPlugins" folder (for example default Milestone path for 64 bit operating system is C:\Program Files\Milestone, so plugin installation folder in this case is C:\Program Files\Milestone\MIPPlugins\Scylla-IDS).

| 😽 Milestone_Scylla_IDS_Plugin Setup —                                                                |     | ×     |
|----------------------------------------------------------------------------------------------------|-----|-------|
| Destination Folder<br>Click Next to install to the default folder or click Change to choose another. |     | SCALA |
| Install Milestone_Scylla_IDS_Plugin to:                                                              |     |       |
| C:\Program Files\Milestone\MIPPlugins\Scylla-IDS\<br>Change                                          |     |       |
|                                                                                                    |     |       |
|                                                                                                    |     |       |
| Back Next                                                                                            | Can | cel   |

Click on Next.

#### • Click on Install.

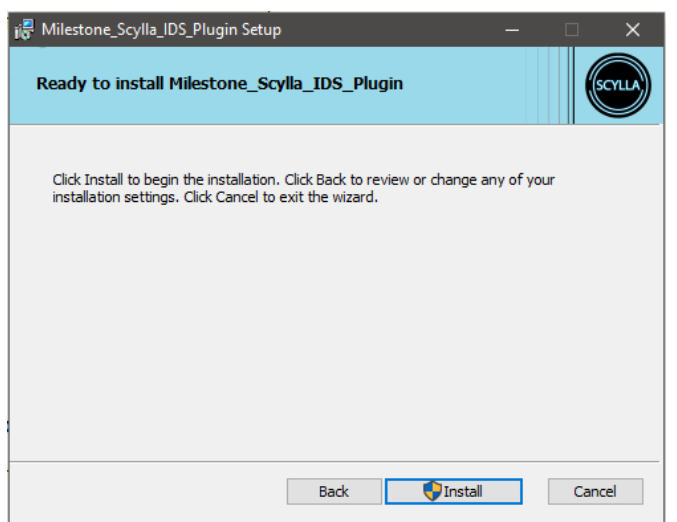

• Setup needs administrator permissions to install files. Click on Yes.

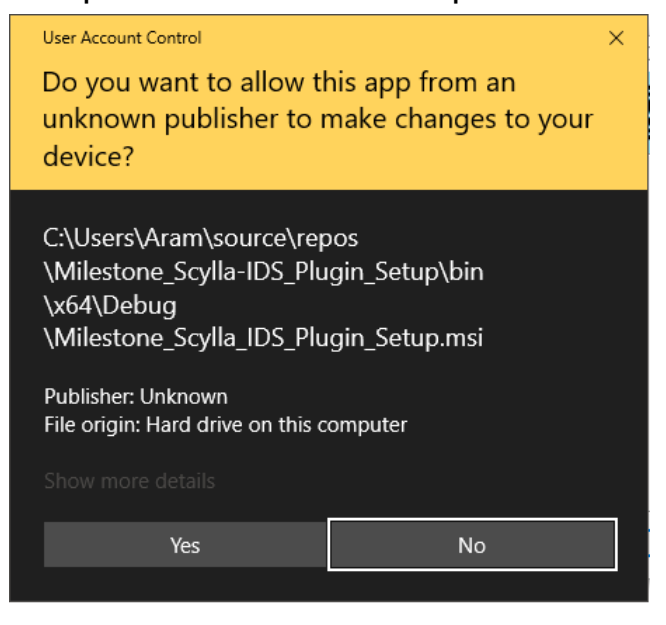

• Then click on **Finish** to complete installation.

| 🖟 Milestone_Scylla_IDS_Plugin | Setup                                                                                         |         |            | ×  |
|-------------------------------|-----------------------------------------------------------------------------------------------|---------|------------|----|
| SCYLLA                        | Completed the<br>Milestone_Scylla_IDS_Pl<br>Wizard<br>Click the Finish button to exit the Set | ugin Se | etup<br>1. |    |
|                               | Back Fini                                                                                     | sh      | Cano       | el |

- 2.3. XProtect Smart Client configuration.
  - Click on XProtect Smart Client icon on your desktop then click on **Connect**

|           | Milestone<br>XProtect <sup>®</sup> Smart Client 2020 R2 | × |
|-----------|---------------------------------------------------------|---|
| And Aller | Computer                                                |   |
| andalan   | localhost 🔹                                             |   |
|           | Authentication                                          |   |
|           | Windows authentication (current user) 🔻                 |   |
|           | Domain: DESKTOP-SSE4P9R                                 |   |
| XXXM      | User name                                               |   |
|           | DESKTOP-SSE4P9R\Aram                                    |   |
|           | Password                                                |   |
|           |                                                         |   |
|           | Auto-login                                              |   |
| I NAAM    |                                                         |   |
|           | Connect Close                                           |   |

If you have already Alarm Management tab on your Smart Client window go to the <u>steps to setup plugin configurations</u>.

• Click on **Setup** button at the right side of the window.

| Milestone XProtect Smart ( | lient  |                      |             |   | 9/28/2020 6:49:33 PM 🗕 🗆 🔺 |
|----------------------------|--------|----------------------|-------------|---|----------------------------|
| Live Playback              | Search |                      |             |   | <b>◆ ❷ १</b> ヾ             |
| XProtect                   | <      | New View (1 + 1) (2) | <b>▼</b> "5 | R | Setup 🔀                    |
| Views                      | ^      |                      |             |   | Toggle setup mo            |
|                            | Q 🗞    |                      |             |   |                            |
| 4 🖿 Private                |        |                      |             |   |                            |
| IDS                        | _      |                      |             |   |                            |
| Cameras                    | •      |                      |             |   |                            |
| A DESKTOP-SSE4P9R          |        |                      |             |   |                            |
|                            |        |                      |             |   |                            |
|                            |        |                      |             |   |                            |
|                            |        |                      |             |   |                            |
|                            |        |                      |             |   |                            |
|                            |        |                      |             |   |                            |
|                            |        |                      |             |   |                            |
|                            |        |                      |             |   |                            |
|                            |        |                      |             |   |                            |
|                            |        |                      |             |   |                            |
|                            |        |                      |             |   |                            |
|                            |        |                      |             |   |                            |

Add new group and then create new view in that group folder

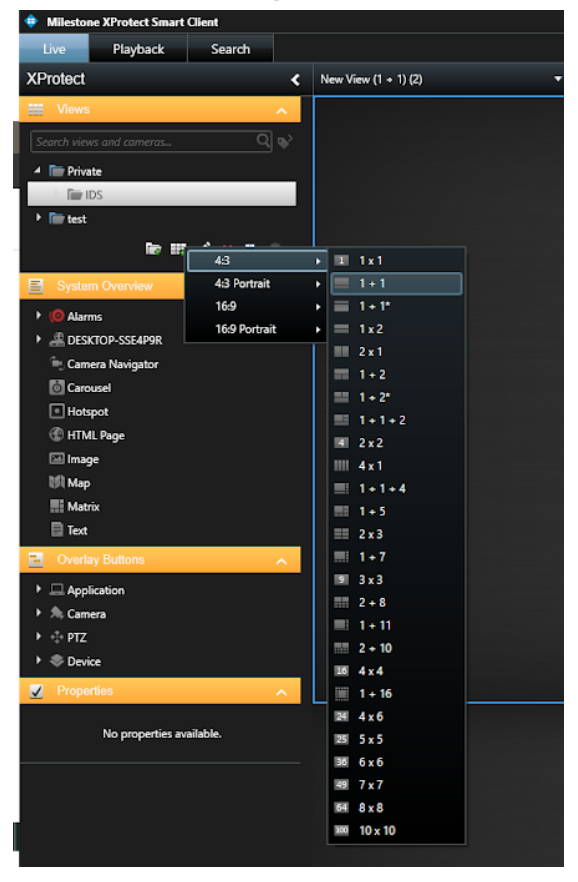

• Rename it as per your favor.

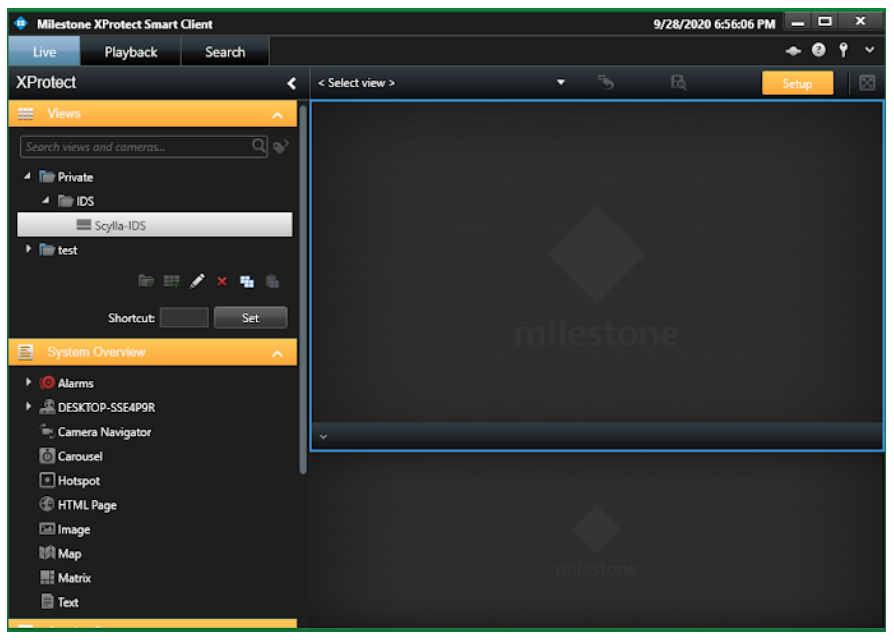

• Use Drag-n-drop functionality to add **Alarm List** and **Alarm Preview** to the newly created view, then press **Setup** to confirm and save changes.

| Milestone XProtect Smart Client |       |                   |       |                      |                |             |            |               |                            | 9/28/2 | 020 6:58:44 PM |       | x     |
|---------------------------------|-------|-------------------|-------|----------------------|----------------|-------------|------------|---------------|----------------------------|--------|----------------|-------|-------|
| Live Playback Search            | h     |                   |       |                      |                |             |            |               |                            |        |                | + 0 1 | ۲ × ۱ |
| XProtect                        | <     | < Select view >   |       |                      |                |             |            |               |                            |        |                | Setup |       |
| Search views and cameras        |       |                   |       |                      |                |             |            |               |                            |        |                |       | ×     |
| 4 📄 Private                     | 1     |                   |       |                      |                |             |            |               |                            |        |                |       | _     |
| IDS                             |       |                   |       |                      |                |             |            |               |                            |        |                |       |       |
| Scylla-IDS                      |       |                   |       |                      |                |             |            |               |                            |        |                |       |       |
| test                            |       |                   |       |                      |                |             |            |               |                            |        |                |       |       |
| Ter 💷 💉 🗙 🛛                     | • • • |                   |       |                      |                |             |            |               |                            |        |                |       |       |
| Shortcut:                       | Set   |                   |       |                      |                |             |            |               |                            |        |                |       |       |
| System Overview                 | ^     |                   |       |                      |                |             |            |               |                            |        |                |       |       |
| 4 🧔 Alarms                      |       |                   |       |                      |                |             |            |               |                            |        |                |       |       |
| 🗏 Alarm List                    |       |                   |       |                      |                |             |            |               |                            |        |                |       |       |
| Alarm Preview                   |       |                   |       |                      |                |             |            |               |                            |        |                |       |       |
| DESKTOP-SSE4P9R                 |       |                   |       |                      |                |             |            |               |                            |        |                |       |       |
| Camera Navigator                |       |                   |       |                      |                |             |            |               |                            |        |                |       |       |
| Carousel                        |       |                   |       |                      |                |             |            |               |                            |        |                |       |       |
| Hotspot                         |       |                   |       |                      |                |             |            |               |                            |        |                |       |       |
| HTML Page                       |       |                   |       |                      |                |             |            |               |                            |        |                |       |       |
| 🖾 Image                         |       | *                 |       |                      |                |             |            |               |                            |        |                |       |       |
| 划 Map                           |       | Quick Filters     | Alarm | a No filter ❤        |                |             |            |               |                            |        | Reports        | 1-100 | ×     |
| III Matrix                      |       | ▼ New (2228)      |       | ime                  | Priority Level | State Level | State Name | Message       | Source                     | Owner  |                |       | Ξ.    |
| Text                            |       | T In progress (0) |       | 1:00:59 PM 9/23/2020 | 1              | 1           | New        | Person detect | EZIP IPC-T1A20 (192.168."  |        | 2228           |       | "     |
| Overlay Buttons                 |       | ▼ On hold (0)     |       | 12:19:45 PM 9/23/202 |                |             | New        | Person detect | EZIP IPC-T1A20 (192-168."  |        | 2227           |       |       |
|                                 |       |                   |       | 12:19:43 PM 9/23/202 |                |             | New        | Person detect | EZIP IPC-T1A20 (192.168."  |        | 2226           |       |       |
| Application                     |       | Servers           |       | 12:19:41 PM 9/23/202 |                |             | New        | Person detect | EZIP IPC-TTA20 (192.168."  |        | 2225           |       |       |
| A Camera                        |       | DESKTOP-SSE4P9R   |       | 12:19:37 PM 9/23/202 |                |             | New        | Person detect | EZIP IPC-T 1A20 (192.168." |        | 2224           |       |       |
| ► ⊕ PTZ                         |       |                   |       | 12.15.54 PM 9/23/20/ |                |             | New        | Person detect | EZIP IPG-T1A20 (192.168.   |        | 2225           |       |       |
| + 🗢 Device                      |       |                   |       | 24-15 PM 9/22/2020   |                |             | New        | Person detect | EZIP IPC-T1A20 (192 168 -  |        | 2221           |       |       |
|                                 |       |                   |       |                      |                |             | Maria      | Prove detect  | CTID IDO TIADO (102 100)   |        | 2020           |       |       |

- 2.4 Scylla IDS plugin settings configuration
  - Open XProtect Smart Client Settings

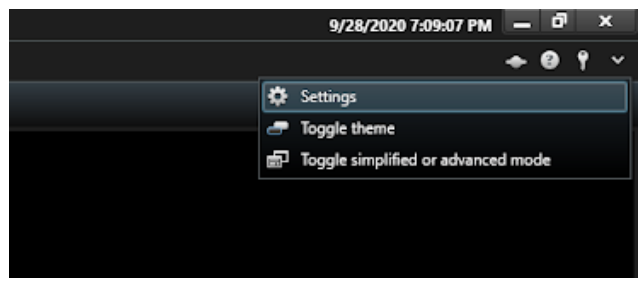

• Click on Scylla-IDS settings menu

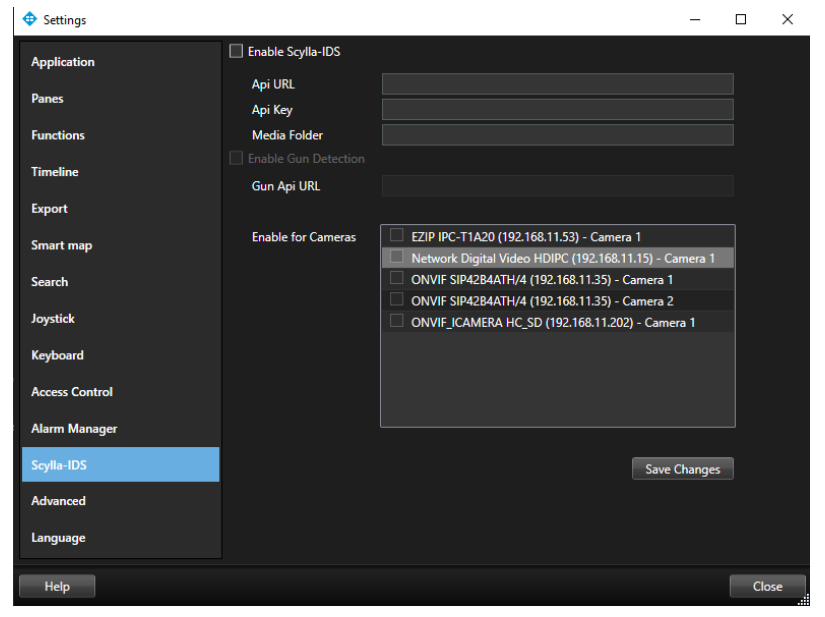

- Input Scylla IDS server **API URL**, **API Key** provided by SCYLLA and add a local folder path where frames of detections will be stored.
- Check Enable Scylla-IDS checkbox.
- Input Scylla IDS server **GUN API URL** provided by SCYLLA.
- Check Enable Gun Detection checkbox.
- Choose cameras.

After these steps, the settings window will look like the screenshot below.

| Application    | IV Enable Scylla-IDS |                                                                                                    |       |
|----------------|----------------------|----------------------------------------------------------------------------------------------------|-------|
| Panes          | Api URL<br>Api Key   | and a second second second second second second second second second second second second second second second |       |
| Functions      | Media Folder         | C:\Users\Pictures\Scylla-IDS\detections                                                                        |       |
| Timeline       | Enable Gun Detection |                                                                                                    |       |
| Export         | Gun Api UKL          |                                                                                                    |       |
| Smart map      | Enable for Cameras   | EZIP IPC-T1A20 (192.168.11.53) - Camera 1<br>HikVision DS-2CD1323G0-IU (192.168.11.189) - Camera 1             |       |
| Search         |                      | HikVision DS-2CD1343G0-IUF (192.168.11.188) - Camera 1                                                         |       |
| Joystick       |                      | Network Digital Video HDIPC (192.168.11.15) - Camera 1                                                         |       |
| Keyboard       |                      |                                                                                                    |       |
| Access Control |                      |                                                                                                    |       |
| Alarm Manager  |                      |                                                                                                    |       |
| Scylla-IDS     |                      | Save Changes                                                                                                   |       |
| Advanced       |                      |                                                                                                    |       |
| Language       |                      |                                                                                                    |       |
|                |                      |                                                                                                    |       |
|                |                      |                                                                                                    |       |
| Help           |                      |                                                                                                    | Close |

- Click on the Save Changes button.
- Message box with confirmation message will appear. Click on **OK** and Close.

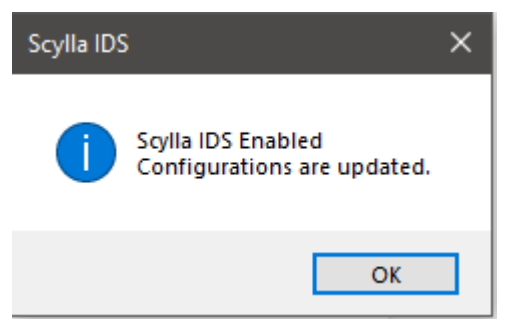

2.5. XProtect Management Client hardware configuration

Configure hardware devices in XProtect Management Client.

- Open Recording Servers on navigation tab
- Right click on the server installed on your machine

| Milestone XProtect Management Clie   | nt 2020 R2          |                                          |        |            |
|--------------------------------------|---------------------|------------------------------------------|--------|------------|
| File Edit View Action Tools Help     |                     |                                          |        |            |
| 🗟 🎾 🚱 🗢 🏥                            |                     |                                          |        |            |
| Site Navigation 🚽 🕂 🗙                | Recording Server    |                                          |        | <b>→</b> ₽ |
| DESKTOP-SSE4P9R - (20.2a)            | ⊡ ∰ Recording Serve | ers                                      |        |            |
| Easics                               |                     | Expand                                   |        |            |
| Site Information                     | 2                   | Add Hardware                             | Ctrl+N |            |
|                                      |                     | Move Hardware                            |        |            |
| Recording Servers     Mobile Servers |                     | Delete All Hardware                      |        |            |
| 🖻 🔯 Devices                          |                     | Rename Recording Server                  | F2     |            |
| So Cameras                           | L III               | Remove Recording Server                  |        |            |
| Microphones                          |                     | n na na na na na na na na na na na na na |        |            |
| V Speakers                           |                     | Refresh                                  | F5     |            |
|                                      |                     |                                          |        |            |
| Output                               |                     |                                          |        |            |

• Click on Add Hardware...

| Add Hardware |                                                                                                    | — |       | × |
|--------------|----------------------------------------------------------------------------------------------------|---|-------|---|
|              | Add Hardware                                                                                                    |   |       |   |
| $\times$     | This wizard helps you detect and set up hardware.                                                                         |   |       |   |
| J- <i>YP</i> | Hardware detection method:                                                                                                |   |       |   |
|              | <ul> <li>Express (recommended)</li> <li>Automatically detects hardware on the recording server's local network</li> </ul> |   |       |   |
|              | <ul> <li>Address range scanning</li> <li>Scans defined network address ranges and detects hardware models</li> </ul>      |   |       |   |
|              | <ul> <li>Manual<br/>Detects hardware models for manually entered IP addresses and host names</li> </ul>                   |   |       |   |
|              |                                                                                                    |   |       |   |
| milestone    |                                                                                                    |   |       |   |
|              |                                                                                                    |   |       |   |
| Help         | < Back Next >                                                                                                    | С | ancel |   |

• Select Manual and click on Next

| A | dd Haro | dware                                   |                                       |                             |                   | — |         | ×   |
|---|---------|-----------------------------------------|---------------------------------------|-----------------------------|-------------------|---|---------|-----|
|   | Option  | ally, specify additional u              | ser credentials to connect with if th | e hardware is not using the | factory defaults. |   | mileste | one |
|   | Include | User name<br>(Factory default)<br>admin | Password<br>••••••                    |                             |                   |   | Add     |     |
|   |         |                                         |                                       |                             |                   |   |         |     |
|   |         | Help                                    |                                       | < Back                      | Next >            |   | Cancel  |     |

• Add camera User Name and Password and click on Next

| Add Hardware                                                                                                    |        |        |                         | ×  |
|----------------------------------------------------------------------------------------------------|--------|--------|-------------------------|----|
| Select which drivers to use when scanning for hardware.<br>The more drivers selected, the slower the scanning.                                                                                                    |        |        | milesto                 | ne |
| Image: Accritic stress         Image: Accritic stress         Image: Accrit stress         Image: Accritit stress |        |        | Select All<br>Clear All |    |
| Help                                                                                                    | < Back | Next > | Cancel                  |    |

• Choose your camera type and click on **Next** 

| Add H      | lardware                                           |                                            |                                           |            |                |        | — D    | ×   |
|------------|----------------------------------------------------|--------------------------------------------|-------------------------------------------|------------|----------------|--------|--------|-----|
| Ent<br>Opt | er the network address<br>ionally, select the hard | and port of the har<br>dware model to spee | rdware you want to ad<br>ad up detection. | d.         |                |        | milest | one |
|            | Address                                            | Port                                       | Use HTTPS                                 | HTTPS port | Hardware model |        | Add    |     |
| 1          | 192.168.11.40                                      | 80                                         |                                           | 443        | (Auto-detect)  | $\sim$ |        |     |
|            |                                                    |                                            |                                           |            |                |        |        |     |
|            | Help                                               |                                            |                                           | < Back     | Next >         |        | Cancel |     |

#### • Enter **IP Address** and click on **Next** Wait until successful detection and click **Next** and then **Next**

| Add I    | Hardware                                                                                     |            |                         |         | —      |           |
|----------|----------------------------------------------------------------------------------------------|------------|-------------------------|---------|--------|-----------|
| Wa<br>On | it while your hardware is being detected.<br>ce detection has completed, select which hardwa | re to add. |                         |         |        | milestone |
| Detec    | ted hardware:                                                                                |            |                         |         |        | Stop      |
| Add      | Address                                                                                      | Port       | Hardware model          |         | Status |           |
|          | 192.168.11.40                                                                                | 80         | HikVision DS-2TD2617B-6 | Success |        |           |
| ✓ st     | iow hardware running on other recording servers                                              |            |                         |         |        |           |
| - JI     |                                                                                              |            |                         |         | _      |           |
|          | Help                                                                                         |            | < Back                  | Next >  | (      | Cancel    |

**Note:** if detection failed please check your camera http port. The default http ports for ONVIF cameras are usually 8080 or 8000.

| Add Hardware                                                                                     |                               |                         |                                |                         |                  |                     | — |         | ×      |
|--------------------------------------------------------------------------------------------------|-------------------------------|-------------------------|--------------------------------|-------------------------|------------------|---------------------|---|---------|--------|
| Hardware and cameras are enabled per default.<br>The hardware and its devices will be assigned a | Manually ena<br>auto-generate | able additio<br>d names | onal devices<br>Alternatively, | to be user<br>enter nar | 1.<br>nes manua  | ally.               |   | mileste | one    |
| Hardware name template:                                                                          |                               |                         | Device name                    | e template              | e:               |                     |   |         |        |
| Default                                                                                          |                               | $\sim$                  | Default                        |                         |                  |                     |   |         | $\sim$ |
| Hardware Camera Microph                                                                          | one [                         | _ Speake                | er                             | Met                     | adata            | 🗌 Input             | 0 | utput   |        |
| Hardware to Add                                                                                  | Enabled                       | Name                    |                                |                         |                  |                     |   |         |        |
| Hik Vision DS-2TD2617B-6/PA - 192.168.11.40                                                      |                               |                         |                                |                         |                  |                     |   |         |        |
| Hardware:                                                                                        | $\checkmark$                  | Hik Visio               | n DS-2TD26                     | 17B-6/PA                | (192.168.1       | 1.40)               |   |         |        |
| State Camera port 1:                                                                             | $\checkmark$                  | Hik Visio               | n DS-2TD26                     | 17B-6/PA                | (192.168.1       | 11.40) - Camera 1   |   |         |        |
| Son Camera port 2:                                                                               | $\checkmark$                  | Hik Visio               | n DS-2TD26                     | 17B-6/PA                | (192.168.1       | 1.40) - Camera 2    |   |         |        |
| Microphone port 1:                                                                               |                               | Hik Visio               | n DS-2TD26                     | 17B-6/PA                | (192.168.1       | 11.40) - Microphone | 1 |         |        |
| Speaker port 1:                                                                                  |                               | Hik Visio               | n DS-2TD26                     | 17B-6/PA                | (192.168.1       | 11.40) - Speaker 1  |   |         |        |
| 🕎 Metadata port 1:                                                                               |                               | Hik Visio               | n DS-2TD26                     | 17B-6/PA                | (192.168.1       | 11.40) - Metadata 1 |   |         |        |
| do Input port 1:                                                                                 | HikVisio                      | n DS-2TD26              | 17B-6/PA                       | (192.168.1              | 11.40) - Input 1 |                     |   | ~       |        |
| Help                                                                                             |                               |                         | < Back                         |                         |                  | Next >              | C | ancel   |        |

#### • Ensure that amera ports are checked and click **Next**

| Add Hardware                                                                              |                                                       | — |         | ×  |
|-------------------------------------------------------------------------------------------|-------------------------------------------------------|---|---------|----|
| Select a default group for all devices type<br>Alternatively, select device group individ | ally for each device.                                 |   | milesto | ne |
| Default camera group:                                                                     | Devices Add to Group                                  |   |         |    |
| Camera Group 1                                                                            | Cameras                                               |   |         |    |
| Default microphone group:                                                                 | HikVision DS-2TD2617B-6/PA (192.168.11 Default Group  |   |         | ~  |
| No group selected                                                                         | Hik Vision DS-2TD2617B-6/PA (192.168.11 Default Group |   |         | ~  |
| Default speaker group:                                                                    |                                                       |   |         |    |
| No group selected                                                                         |                                                       |   |         |    |
| Default metadata group:                                                                   |                                                       |   |         |    |
| No group selected                                                                         |                                                       |   |         |    |
| Default input group:                                                                      |                                                       |   |         |    |
| No group selected                                                                         |                                                       |   |         |    |
| Default output group:                                                                     |                                                       |   |         |    |
| No group selected                                                                         |                                                       |   |         |    |
|                                                                                           |                                                       |   |         |    |
| Help                                                                                      | < Back Finish                                         | ( | Cancel  |    |

• Click on **Finish** to complete hardware configuration. New camera will appear in the list.

| 💠 Milestone XProtect Management Clier | nt 2020 R2                                                                                                    |
|---------------------------------------|----------------------------------------------------------------------------------------------------|
| File Edit View Action Tools Help      |                                                                                                    |
| 🗟 🦻 😨 🗢 🏥                             |                                                                                                    |
| Site Navigation 👻 🕂 🗙                 | Recording Server 🗸 🗸                                                                                                    |
|                                       | □       Image: Construction of the second second sec |

#### Notes.

- 1. If camera preview is not available after configuration, check hardware authentication settings:
  - Right click on hardware
  - Click on Edit Hardware
  - Verify/set Username and Password
- 2. If XProtect Smart Client is already running during configuration you should restart it for the changes to take effect, otherwise motion detection will not be operational.

2.6. Motion detection settings configuration in XProtect Management Client.

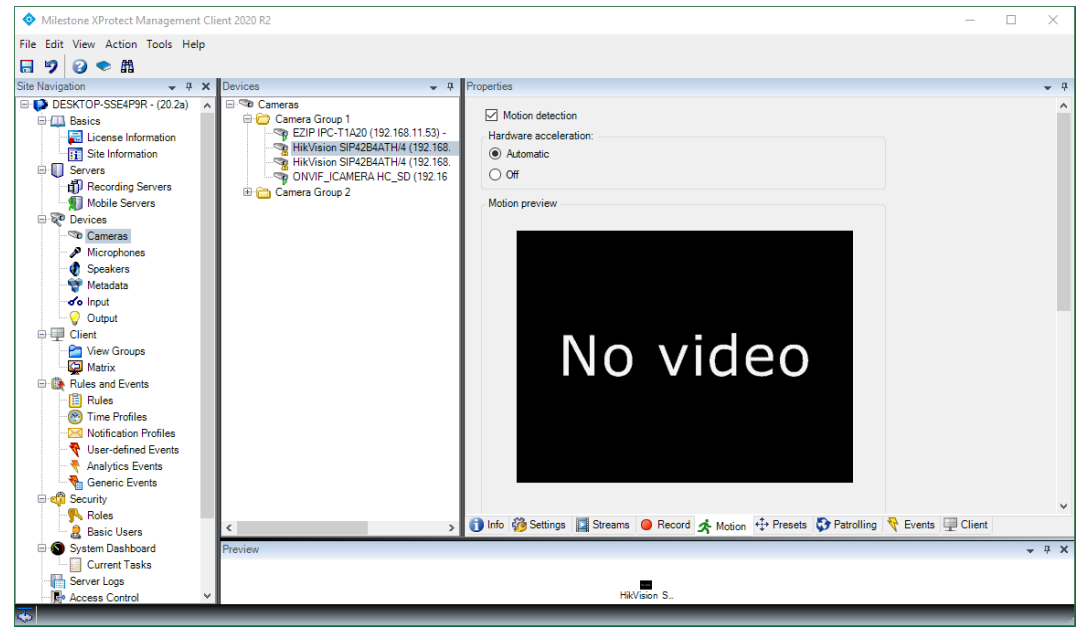

• Open XProtect Management Client and enable Motion detection

- 2.7. Excluded region configurations in XProtect Management Client
  - You can choose to configure excluded regions where motion will not be detected. To enable it click on **Use Exclude Region** checkbox.

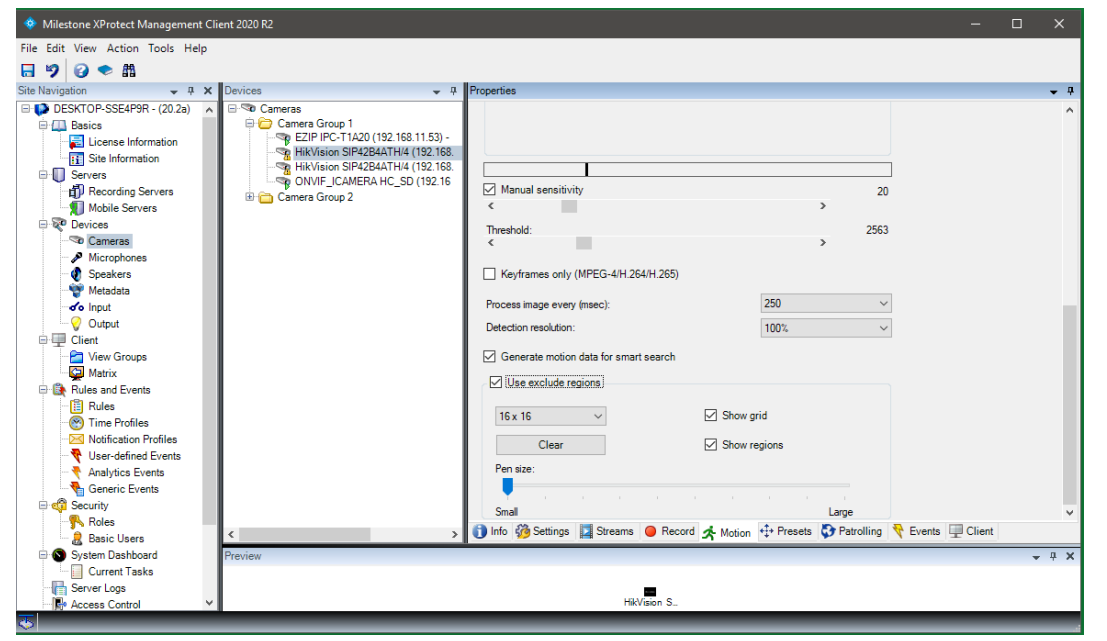

• Then click on the boxes of the grid drawn on camera view. The boxes enabled will be shown in the original color while the neglected boxes will be in blue. Below example will detect only motions occurring near the

#### door.

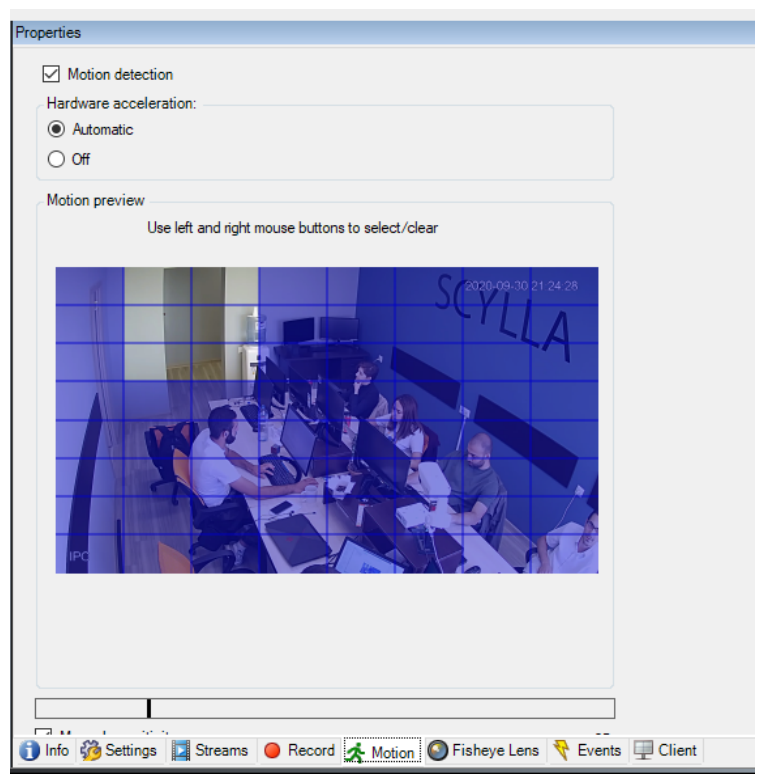

### 3. Plugin testing.

If all steps above are performed successfully, after first motion detection at any person moving in front of the camera, you will see a **person detection** alarm in the **Alarm List** window, and if the gun is detected, you will see a **gun detection** alarm in the **Alarm List** window. Clicking on the report line will open an additional info view on the right side of the **Alarm View** window.

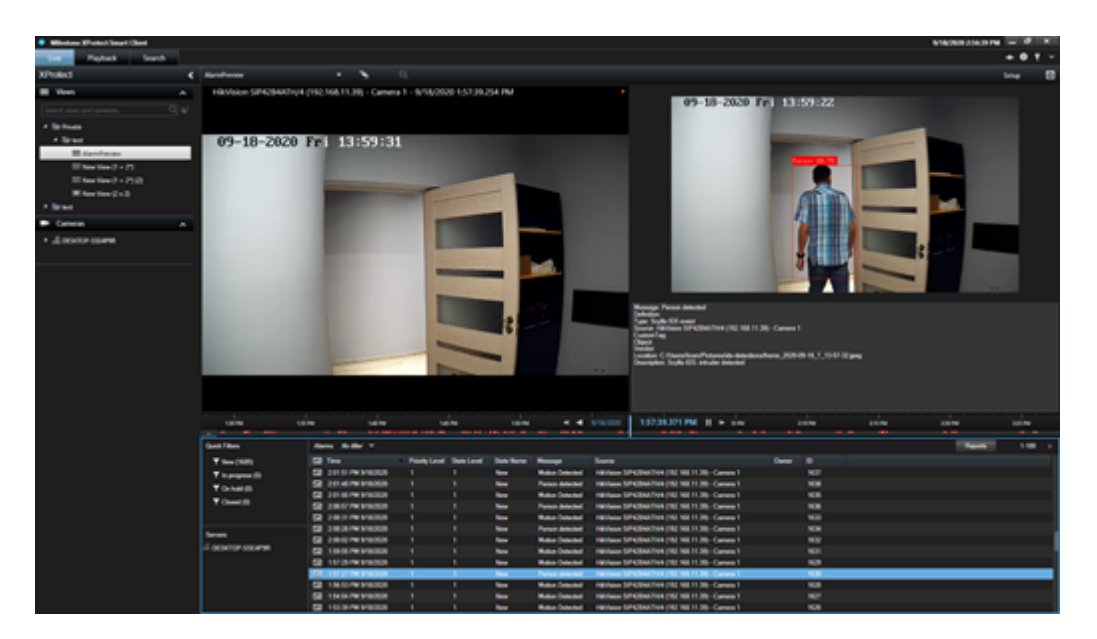

| Milestone XProtect Smart Clier                                                                                                    | nt                                  |                 |                  |                  |                       |                             |                |                | 5/13/2021 638:01 PM — 🗗 🗙                                                                                      |
|----------------------------------------------------------------------------------------------------|-------------------------------------|-----------------|------------------|------------------|-----------------------|-----------------------------|----------------|----------------|----------------------------------------------------------------------------------------------------|
| Live Playback                                                                                                    | Search Alarm Ma                     | nager ø         | System Mo        | nitor            |                       |                             |                |                | <b>→ 0 f</b> ~                                                                                                 |
|                                                                                                    |                                     | _               |                  |                  |                       |                             |                |                | Setue 🗛 🕅                                                                                                    |
| GROUPH Track you for using the second second s | this trial license to demonstrate a | v enlight the b | Doutert video mo | opposite of the  | rea The trial license | e emirer on 4/27/2022 To fu | he Econome the | conduct planes | control to a mailer of follows on unum interference cons                                                       |
| A A A A A A A A A A A A A A A A A A A                                                                                                    | colocted                            | a crossic de a  | notes noto ne    | - and the second | are the orantear      | c opicion le creater lo lo  | ,              |                |                                                                                                    |
| n                                                                                                    | elected                             |                 |                  |                  |                       |                             |                |                | Network Digital Video HDPC (192:168:11:19) - Camera 1         *           ************************************ |
| Quick Filters                                                                                                    | Alarma New (filter applied          | / 🗸 🖓           | er filter        |                  |                       |                             |                |                | Reports 1-24                                                                                                   |
| ▼ New (24)                                                                                                    | E Time                              | Priority Level  | State Level      | State Name       | Message               | Source                      | Owner          | ID.            |                                                                                                    |
| <b>V</b> In                                                                                                    | 54 6:37:40 PM 5/13/202              |                 |                  | New              | person Detect         | Network Digital Video HDI   |                |                |                                                                                                    |
|                                                                                                    | 6 37:27 PM 5/13/202                 |                 |                  |                  | person Detec          | Network Digital Video HDI   |                |                |                                                                                                    |
| T On hold (U)                                                                                                    | E 6:37:26 PM 5/13/2021              |                 |                  | New              | person Detect         | Network Digital Video HDI   |                |                |                                                                                                    |
| Closed (0)                                                                                                    | 6:37:25 PM 5/13/202                 |                 |                  |                  | person Detec          | Network Digital Video HDI   |                |                |                                                                                                    |
|                                                                                                    | E 6:37:12 PM 5/13/2021              | 1               | 1                | New              | gun Detected          | Network Digital Video HDI   | 9              | 1014           |                                                                                                    |
|                                                                                                    | 6:37:03 PM 5/13/202                 | 1               | 1                | New              | person Detect         | Network Digital Video HDI   | P              | 1013           |                                                                                                    |
|                                                                                                    | 6:34:11 PM 5/13/2021                |                 |                  | New              | person Detec          | Network Digital Video HDI   |                |                |                                                                                                    |
|                                                                                                    | 6:34:10 PM 5/13/2021                |                 |                  | New              | person Detect         | Network Digital Video HDI   |                |                |                                                                                                    |
|                                                                                                    | 6:34:09 PM 5/13/202                 |                 |                  | New              | person Detect         | Network Digital Video HDI   |                |                |                                                                                                    |
| Servera                                                                                                    | 6 33:26 PM 5/13/2021                |                 |                  | New              | person Detect         | Network Digital Video HDI   |                | 1009           |                                                                                                    |
| A DESKTOP-LOSMGAL                                                                                                    | 6:33:25 PM 5/13/202                 |                 |                  | New              | person Detect         | Network Digital Video HDI   |                |                |                                                                                                    |
|                                                                                                    | G 33:24 PM 5/13/2021                |                 |                  |                  | person Detec          | Network Digital Video HDI   |                |                |                                                                                                    |
|                                                                                                    | 6:33:18 PM 5/13/2021                |                 |                  | New              | person Detec          | Network Digital Video HDI   |                |                |                                                                                                    |
|                                                                                                    | 6:33:17 PM 5/13/202                 |                 |                  |                  | person Detect         | Network Digital Video HDI   |                | 1006           |                                                                                                    |
|                                                                                                    | 6 33:16 PM 5/13/2021                |                 |                  | New              | gun Detected          | Network Digital Video HDI   |                |                |                                                                                                    |
|                                                                                                    | 6:33:16 PM 5/13/2021                |                 |                  |                  | person Detect         | Network Digital Video HDI   |                |                |                                                                                                    |
|                                                                                                    | G 33:15 PM 5/13/202                 |                 |                  | New              | person Detect         | Network Digital Video HDI   |                | 1002           |                                                                                                    |
|                                                                                                    | FEI 6 32 02 PM 5/13/2021            |                 |                  | New              | person Detec          | Network Disital Video HDI   |                | 1001           |                                                                                                    |

#### Note.

In the current version errors occurred due to not correct inputs in the settings panel will be visible **only** after first person detection as error message boxes.

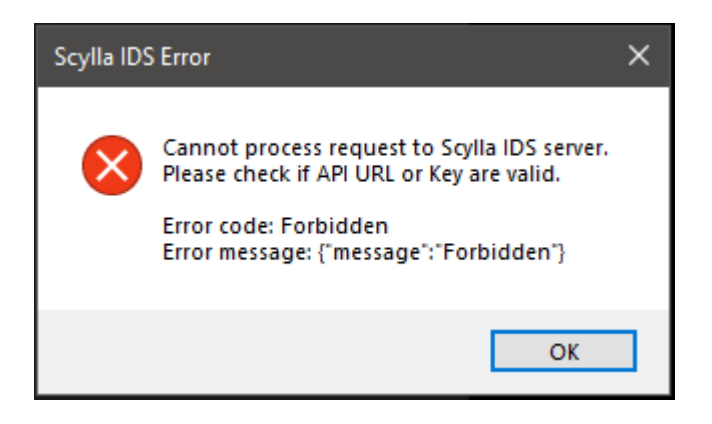

## 4.References.

Milestone software download page: https://www.milestonesys.com/support/resources/download-software

| Product                                                                                   |       |          | Туре                               |    |           |        |  |  |  |  |
|-------------------------------------------------------------------------------------------|-------|----------|------------------------------------|----|-----------|--------|--|--|--|--|
| XProtect Corporate 🗸                                                                      |       | Software |                                    |    |           |        |  |  |  |  |
| ersion                                                                                    | Langu | age      |                                    |    |           |        |  |  |  |  |
| XProtect Corporate 2020 R2 (20.2a)                                                        |       | English  |                                    |    |           |        |  |  |  |  |
| ree Search                                                                                |       |          |                                    |    |           | Filter |  |  |  |  |
| Name                                                                                      |       | *        | Version                            | \$ | Size      | \$     |  |  |  |  |
| XProtect Corporate                                                                        |       |          |                                    |    |           |        |  |  |  |  |
| Milestone EULA                                                                            |       |          | 20200402                           |    | 200.87 KB |        |  |  |  |  |
| DLNA installer                                                                            |       |          | 2020 R2 (20.2a)                    |    | 78.09 MB  |        |  |  |  |  |
| Migration Assistant tool                                                                  |       |          | 2020 R2 (20.2a)                    |    | 9.35 MB   |        |  |  |  |  |
| XProtect Smart Client 64-bit                                                              |       |          | 2020 R2 (20.2a)                    |    | 134.72 MB |        |  |  |  |  |
|                                                                                           |       |          | 2020 R2 (20.2a)                    |    | 122.54 MB |        |  |  |  |  |
| XProtect Smart Client 32-bit                                                              |       |          |                                    |    |           |        |  |  |  |  |
| XProtect Smart Client 32-bit<br>ReadMe for XProtect VMS products                          |       |          | 2020 R2 (20.2a)                    |    | 4.33 KB   |        |  |  |  |  |
| XProtect Smart Client 32-bit<br>ReadMe for XProtect VMS products<br>XProtect VMS Products |       |          | 2020 R2 (20.2a)<br>2020 R2 (20.2a) | (  | 4.33 KB   |        |  |  |  |  |